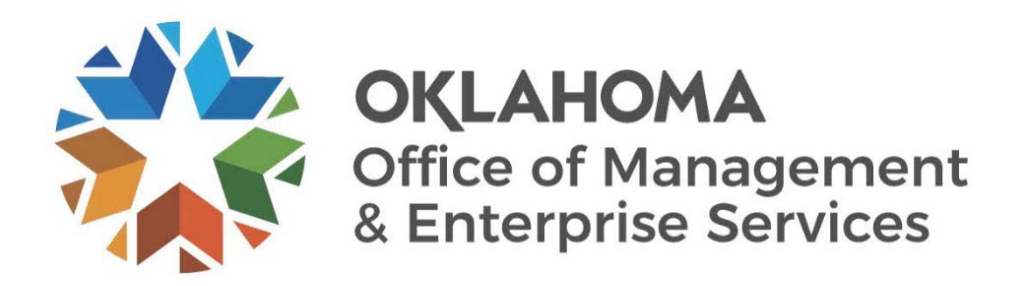

# Job Aid: Running and modifying the Position Funding report

# Table of Contents

# Contents

| Table | of ( | Contents                                                            | 1 |
|-------|------|---------------------------------------------------------------------|---|
| Main  | Inst | tructions                                                           | 2 |
| 1     | L.   | Agency finance partner running the Position Funding report          | 2 |
| 2     | 2.   | Agencies modifying the Position Funding report                      | 2 |
| 3     | 3.   | Important items of note to reduce unnecessary delays                | 3 |
| 4     | ŀ.   | Send adjusted file to Workday-Fiscal Year End Funding email address | 6 |

### Main Instructions

### 1. Agency finance partner running the Position Funding report

Depending on the characteristics of the positions within a particular agency, the requesting agency should run one of two reports. Most agencies have costing allocations attached to the position restriction so they would run the **Position Funding – Position Restrictions** report. A handful of agencies have positions that are classified as job managed, so these agencies would run the report **Position Funding – Job Management**. Both reports show all PINs that currently have a costing allocation. The requesting agency will need to download this to Excel.

| approx bit in the second of the second of the secon |                        |          |                                                                                      |                                                                       |                      |            |            |         |           |             |     |      |  |  |
|----------------------------------------------------------------------------------------------------|------------------------|----------|--------------------------------------------------------------------------------------|-----------------------------------------------------------------------|----------------------|------------|------------|---------|-----------|-------------|-----|------|--|--|
| Company 090 OFFICE OF M                                                                                                    | ANAGEMENT AND ENTERPRI | ISE SERV | Bud Ref 23                                                                           |                                                                       |                      |            |            |         |           | ~           |     |      |  |  |
| 2134 items                                                                                                    |                        |          |                                                                                      |                                                                       |                      |            |            |         |           | (II) II = 1 | 0   | ■ =  |  |  |
|                                                                                                    |                        | Worker   |                                                                                      |                                                                       | Allocation Details   |            |            |         |           |             | Bud | _    |  |  |
| Company                                                                                                    | Worker                 | ID       | Position Restriction                                                                 | Job Profile                                                           | Distribution Percent | Start Date | End Date   | Company | Fund      | Cost Center | Ref | Prog |  |  |
| 090 OFFICE OF MANAGEMENT<br>AND ENTERPRISE SERV                                                                                                    | Carissa Terry          | 268775   | 0900000500001 Business<br>Manager - Carissa Terry                                    | 7520-EH - Business Manager<br>(EH)                                    | 100.00               | 07/01/2022 | 06/30/2023 | 090     | 090_21000 | 090_8800200 | 23  | 000_ |  |  |
| 090 OFFICE OF MANAGEMENT<br>AND ENTERPRISE SERV                                                                                                    | Philip Puckett         | 131975   | 0900000600001 Network<br>Technician - Philip Puckett                                 | 5283-EH - Network Technician<br>(EH)                                  | 100.00               | 07/01/2022 | 06/30/2023 | 090     | 090_21000 | 090_8800102 | 23  | 000_ |  |  |
| 090 OFFICE OF MANAGEMENT<br>AND ENTERPRISE SERV                                                                                                    |                        |          | 0900000700002 Business<br>Continuity and Disaster<br>Recovery Coordinator (Unfilled) | 8323-EH - Systems Support<br>Specialist (EH)                          | 100.00               | 07/01/2022 | 06/30/2023 | 090     | 090_21000 | 090_8800111 | 23  | 000_ |  |  |
| 090 OFFICE OF MANAGEMENT<br>AND ENTERPRISE SERV                                                                                                    | Robert Goad            | 155163   | 0900000800002 Contracting &<br>Procurement Admr - Robert<br>Goad                     | F11B-EH - Contracting &<br>Procurement Admr (EH)                      | 100.00               | 07/01/2022 | 06/30/2023 | 090     | 090_27100 | 090_5000001 | 23  | 000_ |  |  |
| 090 OFFICE OF MANAGEMENT<br>AND ENTERPRISE SERV                                                                                                    | Lisa Raihl             | 111818   | 0900000900001 Human<br>Resources Payroll/Benefit<br>Services Manager - Lisa Raihl    | 6878-EH - Human Resources<br>Payroll/Benefit Services<br>Manager (EH) | 50.00                | 07/01/2022 | 06/30/2023 | 090     | 090_20000 | 090_1000003 | 23  | 000_ |  |  |
|                                                                                                    |                        |          |                                                                                      |                                                                       | 50.00                |            |            | 090     | 090_19301 | 090_1000003 | 23  | 000_ |  |  |
| 090 OFFICE OF MANAGEMENT<br>AND ENTERPRISE SERV                                                                                                    | Lucy Allensworth       | 340714   | 0900001100001 HR Payroll<br>Specialist - Lucy Allensworth                            | 9238-NH - Payroll Specialist<br>(NH)                                  | 5.00                 | 07/01/2022 | 06/30/2023 | 090     | 090_19301 | 090_1000003 | 23  | 000_ |  |  |
|                                                                                                    |                        |          |                                                                                      |                                                                       | 95.00                |            |            | 090     | 090_20000 | 090_1000003 | 23  | 000_ |  |  |
| 090 OFFICE OF MANAGEMENT<br>AND ENTERPRISE SERV                                                                                                    | Amy Max                | 157523   | 0900001200001 Director of<br>Customer Success - Amy Max                              | 4589-EH - Manager (EH)                                                | 100.00               | 07/01/2022 | 06/30/2023 | 090     | 090_19301 | 090_8800107 | 23  | 000. |  |  |

### 2. Agencies modifying the Position Funding report

After downloading the report to Excel, modifications are needed. As an example, in the following screenshots, we will be using the example of conversion from FY 2023 to FY 2024. On this file, agencies need to change the **Start date** to 07/01/2023, **End Date** to 06/30/2024, **Bud Ref** to 24, and any other chart fields that the agency requests to be changed. Do not change any formatting on the worksheet with the exception on the highlight mentioned below. Highlight any changes made to this report in yellow to be quickly able to see what changes are made.

|        | NuteSanne 👓 🛱 '9                                | • ( <sup>2</sup> - ∓                        | Position_FundingPo                                                                      | sition_Restrictions (6) also +                                        | P                                   | Search (Alt+Q)        |                               |                     | 0         | Patrick G                  | ranahan 🎆 📼                     | (x/                     |
|--------|-------------------------------------------------|---------------------------------------------|-----------------------------------------------------------------------------------------|-----------------------------------------------------------------------|-------------------------------------|-----------------------|-------------------------------|---------------------|-----------|----------------------------|---------------------------------|-------------------------|
| F      | le Home Insert                                  | Page Layout Formul                          | as Data Review                                                                          | view Help Power Pin                                                   | rot                                 |                       |                               |                     |           |                            | PCo                             | mments 🔄 Share          |
| [<br>2 | Cut<br>Cut<br>Copy ∽<br>Ste<br>✓ Format Painter | Arial 0 0 0 0 0 0 0 0 0 0 0 0 0 0 0 0 0 0 0 |                                                                                         | • 🔅 Wrap Text                                                         | General ~<br>\$ ~ % <b>?</b>   % -% | Conditional Format as | rmal Bad Iculation Check Cell | Good<br>Explanatory | Neutral   | Delete Format<br>→ Clear → | Sort & Find & Filter + Select + | Sensitivity             |
|        | Clipboard 15                                    | Font                                        | n .                                                                                     | Nignment r                                                            | S Number 15                         |                       | Styles                        |                     |           | Cells                      | Editing                         | Sensitivity ^           |
| 14     | * 1 ×                                           | √ <i>f</i> r 090                            |                                                                                         |                                                                       |                                     |                       |                               |                     |           |                            |                                 | v                       |
| 4      | в                                               | с                                           | D                                                                                       | E                                                                     | F                                   | G                     | н                             | I                   | J         | к                          | L                               |                         |
| 1      |                                                 |                                             |                                                                                         |                                                                       | Allocation Details                  |                       | Indicates Changes to File     |                     |           |                            |                                 |                         |
| 2      | Worker                                          | Worker ID                                   | <ul> <li>Position Restriction *</li> </ul>                                              | Job Profile 💌                                                         | Distribution Percent *              | Start Date 💌          | End Date                      | Company             | y 💌 Fund  | Cost Center                | <ul> <li>Bud Ref</li> </ul>     | <ul> <li>Pro</li> </ul> |
| 3      | Carissa Terry                                   | 268775                                      | 0900000500001 Business<br>Manager - Carissa Terry                                       | 7520-EH - Business<br>Manager (EH)                                    | 100.00                              | 7/1/2023              | 6/30/202/                     | 090                 | 090_21000 | 090_8800200                | 24                              | 000_D0102               |
| ļ      | Philip Puckett                                  | <b>1</b> 31975                              | 0900000600001 Network<br>Technician - Philip Pucket                                     | 5283-EH - Network<br>Technician (EH)                                  | 100.00                              | 7/1/2023              | 6/30 <u>A</u> }               | 090                 | 090_21000 | 090_8800102                | 24                              | 000_D0102               |
| 5      |                                                 |                                             | 0900000700002 Business<br>Continuity and Disaster<br>Recovery Coordinator<br>(Unfilled) | 8323-EH - Systems<br>Support Specialist (EH)                          | 100.00                              | 7/1/2023              | 6/30/2024                     | 090                 | 090_21000 | 090_8800111                | 24                              | 000_D0102               |
| 6      | Robert Goad                                     | 155163                                      | 090000800002<br>Contracting &<br>Procurement Admr -<br>Robert Goad                      | F11B-EH - Contracting &<br>Procurement Admr (EH)                      | <b>1</b> 00.00                      | 7/1/2023              | 6/30/2024                     | 090                 | 090_27100 | 090_5000001                | 24                              | 000_D0102               |
| 7      | Lisa Raihl                                      | <b>1</b> 11818                              | 090000090001 Human<br>Resources Payrol/Benefit<br>Services Manager - Lisa<br>Raihl      | 6878-EH - Human<br>Resources Payroll/Benefit<br>Services Manager (EH) | \$0.00                              | 7/1/2023              | 6/30/202/                     | 1090                | 090_20000 | 090_1000003                | 24                              | 000_D0202               |
| 8      | Lisa Raihl                                      | <b>1</b> 11818                              | 090000090001 Human<br>Resources Payrol/Benefit<br>Services Manager - Lisa<br>Raihl      | 6878-EH - Human<br>Resources Payroll/Benefit<br>Services Manager (EH) | \$0.00                              | 7/1/2023              | 6/30/2024                     | 1090                | 090_19401 | 090_1000003                | 24                              | 000_D0202               |
| 9      | Lucy Allensworth                                | 340714                                      | 0900001100001 HR<br>Payroll Specialist - Lucy<br>Allensworth                            | 9238-NH - Payroll<br>Specialist (NH)                                  | 5.00                                | 7/1/2023              | 6/30/2024                     | 090                 | 090_19401 | 090_1000003                | 24                              | 000_D0202               |
| 10     | Lucy Allensworth                                | 340714                                      | 0900001100001 HR<br>Payroll Specialist - Lucy<br>Allensworth                            | 9238-NH - Payroll<br>Specialist (NH)                                  | 95.00                               | 7/1/2023              | 6/30/2024                     | 090                 | 090_20000 | 090_1000003                | 24                              | 000_D0202               |
| 11     | Amy Max                                         | 157523                                      | 0900001200001 Director of<br>Customer Success - Amy<br>Max                              | 4589-EH - Manager (EH)                                                | 100.00                              | 7/1/2023              | 6/30/2024                     | 090                 | 090_19401 | 090_8800107                | 24                              | 000_00102               |
| 12     | Griffin Spivy                                   | 359989                                      | 0900001400002<br>Provisioning Specialist -<br>Griffin Snivy                             | 2101-NH - Technician (NH)                                             | 100.00                              | 7/1/2023              | 6/30/202/                     | 090                 | 090_19401 | 090_8800104                | 24                              | 000_D0102               |
| 13     | Griffin Spivy                                   | 359989                                      | 0900001400002<br>Provisioning Specialist -<br>Griffin Specy                             | 2101-NH - Technician (NH)                                             | 100.00                              | 7/1/2023              | 6/30/2024                     | 090                 | 090_21000 | 090_8800107                | 24                              | 000_D0102               |
| 14     | Tony Rumpl                                      | 109317                                      | 0900001600001 Physical<br>Threat Analyst - Tony<br>Rumpl                                | 6660-NH - Cyber Security<br>Specialist (NH)                           | <b>1</b> 00.00                      | 7/1/2023              | 6/30/2024                     | 090                 | 090_19401 | 090_8800104                | 24                              | 000_D0102               |
|        | Michael Ray                                     | 131478                                      | 0900001900001 Server<br>Engineering Support -                                           | 9699-EH - Server Support<br>Specialist (EH)                           | 100.00                              | 7/1/2023              | 6/30/2024                     | 090                 | 090_21000 | 090_8800109                | 24                              | 000_D0102               |

3. Important items of note to reduce unnecessary delays

# 1) An agency needs to confirm that each Position Restriction has the Distribution Percentage = 100%.

This can be one funding line or numerous lines like 25%, 25%, 25%, 25% adding to 100%, etc. The result is the total of the combined lines for one PIN must equal 100%. This is an issue because the report will pull in all funding attached to the PIN even if it is old. This can lead to a PIN having a distribution percentage > 100%. In this case, enough of the lines need to be deleted where one PIN must have one or more lines totaling to a distribution percentage of 100%. See the example below of something that would need to be deleted.

| E48  | 815 * i × s                                   | / fr                      |        |                                                           | -                                                           | Agency will need to dele<br>this PIN's | ete either the top line<br>distribution percent | e or the bottom two to<br>age = 100%. | have      |                   |             |         |
|------|-----------------------------------------------|---------------------------|--------|-----------------------------------------------------------|-------------------------------------------------------------|----------------------------------------|-------------------------------------------------|---------------------------------------|-----------|-------------------|-------------|---------|
| 4    | A                                             | В                         | c      | D                                                         | E                                                           |                                        | G                                               | Н                                     | 1         | J                 | К           | L       |
| 81   | 240 OKLAHOMA STATE<br>DEPARTMENT OF<br>HEALTH | Worker<br>Christian Bonds | 347088 | 3400007800002 Project<br>Coordinator - Christian<br>Bonds | Job Profile<br>2647-EH - Regional Health<br>Consultant (EH) | Distribution Percent *                 | Start Date                                      | End Date                              | Company 💌 | Fund<br>340_19301 | 240_4540012 | - Bud R |
| 82   | 340 OKLAHOMA STATE<br>DEPARTMENT OF<br>HEALTH | Christian Bonds           | 347088 | 3400007800002 Project<br>Coordinator - Christian<br>Bonds | 2647-EH - Regional Health<br>Consultant (EH)                | 50                                     | 7/1/2023                                        | 6/30/2024 340                         |           | 340_19301         | 340_4540012 | 24      |
| 83   | 340 OKLAHOMA STATE<br>DEPARTMENT OF<br>HEALTH | Christian Bonds           | 347088 | 3400007800002 Project<br>Coordinator - Christian<br>Bonds | 2947-EH - Regional Health<br>Consultant (EH)                | 50                                     | 7/1/2023                                        | 6/30/2024 340                         |           | 340_40000         | 340_4540012 | 24      |
| 4810 |                                               |                           |        |                                                           |                                                             | 200                                    |                                                 |                                       |           |                   |             |         |

Agencies will need to convert the Position Restriction column to text to columns to accurately capture P positions (those positions that start with a P).

a) This can be accomplished by filtering the **Position Restrictions** column for those items that begin with P.

|        |                                               |                                    |                     |                                                                                 | Jo Search (Alt+Q)                               |                                                 |                           |                                                                | Patrick Grananan     |                                        | <u> </u> |
|--------|-----------------------------------------------|------------------------------------|---------------------|---------------------------------------------------------------------------------|-------------------------------------------------|-------------------------------------------------|---------------------------|----------------------------------------------------------------|----------------------|----------------------------------------|----------|
| F      | ile Home Insert                               | Page Layout Formula                | as Data Review      | View Developer He                                                               | lp Power Pivot                                  |                                                 |                           |                                                                |                      | Comments                               | 년 Shar   |
| (<br>D | Get From From Tom T<br>ata ~ Text/CSV Web Ran | Table/ Recent Existing Connections | Refresh BEdit Links | rections 2↓ ZA<br>Z↓ Sort Filt                                                  | Text to Columns                                 | Flash Remove Data<br>Fill Duplicates Validation | Consolidate Relationships | Manage<br>Data Model Model Mat-If Forecast<br>Analysis ~ Sheet | Group Ungroup Subtot | *극 Show Detail<br>-극 Hide Detail<br>al |          |
|        | Get at Hansi                                  | orm Data                           | Queries & connectio | 15 1 2011 0                                                                     | x riner i                                       | Data                                            | 10015                     | Porecast                                                       | Ounie                | (9)                                    |          |
| F      | 6 × I ×                                       | √ <i>f</i> <sub>x</sub> 15         |                     |                                                                                 |                                                 |                                                 |                           |                                                                |                      |                                        |          |
| 4      | A                                             | В                                  | C                   | D                                                                               | E                                               | F                                               | G                         | н                                                              | 1                    | J                                      |          |
| 1      |                                               |                                    |                     |                                                                                 |                                                 | Allocation Details                              |                           |                                                                |                      |                                        | _        |
| 3      | 340 OKLAHOMA STATE<br>DEPARTMENT OF<br>HEALTH | Marshall VanWinkle                 | 360787              | 3400000100002 Nutrition<br>Therapist I - Marshall<br>VanWinkle                  | Z25A-NH - Nutrition<br>Therapist I (NH)         | Distribution Percent 100                        | Start Date * 7/1/2022     | 6/30/2023 340                                                  | Company 3            | 40_40000                               | 34       |
| 4      | 340 OKLAHOMA STATE<br>DEPARTMENT OF<br>HEALTH | Beth Gifford                       | 265460              | 3400000200001 Vital<br>Records Specialist IV -<br>Beth Gifford                  | E26D-EH - Vital Records<br>Specialist IV (EH)   | 100                                             | 7/1/2022                  | 6/30/2023 340                                                  | 3                    | 40_21000                               | 34       |
| 5      | 340 OKLAHOMA STATE<br>DEPARTMENT OF<br>HEALTH | Allison Johnson                    | 348488              | 3400000300002<br>Administrative Technician<br>III - Allison Johnson             | E16C-NH - Administrative<br>Technician III (NH) | 15                                              | 7/1/2022                  | 6/30/2023 340                                                  | 3                    | 40_40000                               | 34       |
| 6      | 340 OKLAHOMA STATE<br>DEPARTMENT OF<br>HEALTH | Allison Johnson                    | 348488              | Administrative Techni<br>III - Allison Johnson Show                             | tom AutoFilter<br>w rows where:                 |                                                 |                           | ? ×                                                            | 3                    | 40_40000                               | 34       |
| 7      | 340 OKLAHOMA STATE<br>DEPARTMENT OF<br>HEALTH | Allison Johnson                    | 348488              | 3400000300002 F<br>Administrative Techni<br>III - Allison Johnson               | begins with                                     | P                                               |                           | 8                                                              | 3                    | 40_21000                               | 34       |
| 8      | 340 OKLAHOMA STATE<br>DEPARTMENT OF<br>HEALTH | Marjorie Bostic (On Leave)         | 138156              | 3400000400001 Healt<br>Planning Specialist II<br>Marjorie Bostic (On L<br>Use   | And Or                                          | er                                              |                           |                                                                | 3                    | 40_21000                               | 34       |
| 9      | 340 OKLAHOMA STATE<br>DEPARTMENT OF<br>HEALTH | Lacey Beaman                       | 559956              | 3400000500001 Use<br>Breastfeeding Peer<br>Counselor - Temporar<br>Lacey Beaman | * to represent any series of chara              | scters                                          |                           | OK Cancel                                                      | 3                    | 40_40000                               | 34       |
| 10     | 340 OKLAHOMA STATE<br>DEPARTMENT OF<br>HEALTH | Katelyn Scott-Grubb                | 361269              | 3400000700001<br>Administrative Technician<br>III - Katelyn Scott-Grubb         | E16C-NH - Administrative<br>Technician III (NH) | 15                                              | 7/1/2022                  | 6/30/2023 340                                                  | 3                    | 40_40000                               | 34       |
| 11     | 340 OKLAHOMA STATE<br>DEPARTMENT OF<br>HEALTH | Katelyn Scott-Grubb                | 361269              | 3400000700001<br>Administrative Technician<br>III - Katelyn Scott-Grubb         | E16C-NH - Administrative<br>Technician III (NH) | 15                                              | 7/1/2022                  | 6/30/2023 340                                                  | 3                    | 40_40000                               | 34       |
| 12     | 340 OKLAHOMA STATE<br>DEPARTMENT OF<br>HEALTH | Katelyn Scott-Grubb                | 361269              | 3400000700001<br>Administrative Technician<br>III - Katelyn Scott-Grubb         | E16C-NH - Administrative<br>Technician III (NH) | 20                                              | 7/1/2022                  | 6/30/2023 340                                                  | 3                    | 40_21000                               | 34       |
| 13     | 340 OKLAHOMA STATE<br>DEPARTMENT OF<br>HEALTH | Katelyn Scott-Grubb                | 361269              | 3400000700001<br>Administrative Technician<br>III - Katelyn Scott-Grubb         | E16C-NH - Administrative<br>Technician III (NH) | 50                                              | 7/1/2022                  | 6/30/2023 340                                                  | 3                    | 40_21000                               | 34       |
|        | 340 OKLAHOMA STATE<br>DEPARTMENT OF           | Gabriela Chapa                     | 290973              | 3400000800001<br>Administrative Technician                                      | E16C-NH - Administrative<br>Technician III (NH) | 20                                              | 7/1/2022                  | 6/30/2023 340                                                  | 3                    | 40_21000                               | 34       |

|         | AutoSave 💽 🖫 り~                                                | (? <b>⊽</b> Pos                                       | ition_FundingPosition_Restri                                                                  | ctions (16) xlsx 👻                                                  |                                                           |                                                              |                                         |                                           | Patrick Granahan 🔮   |                                      |
|---------|----------------------------------------------------------------|-------------------------------------------------------|-----------------------------------------------------------------------------------------------|---------------------------------------------------------------------|-----------------------------------------------------------|--------------------------------------------------------------|-----------------------------------------|-------------------------------------------|----------------------|--------------------------------------|
| F       | ile Home Insert                                                | Page Layout Formula                                   | as Data Review \                                                                              | /iew Developer Help                                                 | Power Pivot                                               |                                                              |                                         |                                           |                      | 모 Comments 🖻 Sh                      |
| (<br>Da | Set From From Tal<br>ta ~ Text/CSV Web Range<br>Get & Transfor | ble/ Recent Existing<br>Sources Connections<br>m Data | Refresh<br>All ~ Dependies & Connection<br>Befresh<br>All ~ Dependies<br>Queries & Connection | sctions                                                             | Clear<br>Clear<br>Reapply<br>Text to<br>Columns<br>Filter | Flash Remove Data<br>Fill Duplicates Validation ~<br>Data To | Consolidate Relationships Man<br>Data N | age<br>Model Analysis ~ Sheet<br>Forecast | Group Ungroup Subtol | al = Hide Detail<br>al = Hide Detail |
|         |                                                                |                                                       |                                                                                               | (,                                                                  |                                                           |                                                              |                                         |                                           |                      |                                      |
|         | A                                                              | В                                                     | С                                                                                             | D                                                                   | E                                                         | F                                                            | G                                       | н                                         | 1                    | J                                    |
| 2       | Company                                                        | Worker                                                | • Worker ID •                                                                                 | Position Restriction -T                                             | loh Profile                                               | Allocation Details                                           | Start Date *                            | End Date T                                | Company              | Fund                                 |
| 475     | 340 OKLAHOMA STATE<br>DEPARTMENT OF<br>2 HEALTH                | Worker                                                | Norker ID                                                                                     | P102740 Employee<br>Experience Manager<br>(Unfilled)                | 6833-NH - Program<br>Coordinator (NH)                     | 100                                                          | 8/30/2022                               | 6/30/2023 340                             | company              | 340_24800                            |
| 475     | 340 OKLAHOMA STATE<br>DEPARTMENT OF<br>3 HEALTH                | Jalon Rhodes                                          | '357682                                                                                       | P102911 Materiel<br>Management Specialist I -<br>Jalon Rhodes       | F20A-NH - Materiel<br>Management Specialist I<br>(NH)     | 100                                                          | 8/26/2022                               | 6/30/2023 '340                            |                      | 340_40000                            |
| 475     | 340 OKLAHOMA STATE<br>DEPARTMENT OF<br>HEALTH                  | Cole Shipman                                          | 357701                                                                                        | P102912 Materiel<br>Management Specialist I -<br>Cole Shipman       | F20A-NH - Materiel<br>Management Specialist I<br>(NH)     | 100                                                          | 8/26/2022                               | 6/30/2023 340                             |                      | 340_40000                            |
| 475     | 340 OKLAHOMA STATE<br>DEPARTMENT OF<br>5 HEALTH                |                                                       |                                                                                               | P102951 Compliance<br>Administrative Programs<br>Officer (Unfilled) | 4080-NH - Administrative<br>Programs Ofcr (NH)            | 100                                                          | 8/14/2022                               | 6/30/2023 340                             |                      | 340_24800                            |
| 475     | 340 OKLAHOMA STATE<br>DEPARTMENT OF<br>6 HEALTH                | Kristin Elsenbeck                                     | 176633                                                                                        | P102963 Human<br>Resources Programs Mgr<br>III - Kristin Elsenbeck  | C32C-EH - Human<br>Resources Programs Mgr<br>III (EH)     | 100                                                          | 8/14/2022                               | 6/30/2023 340                             |                      | 340_40000                            |
| 475     | 340 OKLAHOMA STATE<br>DEPARTMENT OF<br>THEALTH                 | Karl Wasserleben                                      | 357532                                                                                        | P102975 Division Manager<br>II - Karl Wasserleben                   | E10B-EH - Division<br>Manager II (EH)                     | 100                                                          | 9/1/2022                                | 6/30/2023 340                             |                      | 340_40000                            |
| 475     | 340 OKLAHOMA STATE<br>DEPARTMENT OF<br>HEALTH                  | Reaina Harris                                         | 341075                                                                                        | P103014 Administrative<br>Officer - Reaina Harris                   | 4903-EH - Administrative<br>Officer (EH)                  | 21                                                           | 10/17/2022                              | 6/30/2023 340                             |                      | 340_40000                            |
| 475     | 340 OKLAHOMA STATE<br>DEPARTMENT OF<br>HEALTH                  | Reaina Harris                                         | 341075                                                                                        | P103014 Administrative<br>Officer - Reaina Harris                   | 4903-EH - Administrative<br>Officer (EH)                  | 79                                                           | 10/17/2022                              | 6/30/2023 340                             |                      | 340_19301                            |
| 476     | 340 OKLAHOMA STATE<br>DEPARTMENT OF                            |                                                       |                                                                                               | P103016 PCO - Project<br>Coordinator (Temp)                         | 0020-NH - Temporary (NH)                                  | 100                                                          | 7/1/2022                                | 6/30/2023 340                             |                      | 340_19301                            |
| 476     | 340 OKLAHOMA STATE<br>DEPARTMENT OF<br>1 HEALTH                |                                                       |                                                                                               | P103017 Health Educator<br>II (Unfilled)                            | X20B-NH - Health<br>Educator II (NH)                      | 20                                                           | 9/15/2022                               | 6/30/2023 340                             |                      | 340_19301                            |
| 476     | 340 OKLAHOMA STATE<br>DEPARTMENT OF<br>HEALTH                  |                                                       |                                                                                               | P103017 Health Educator<br>II (Unfilled)                            | X20B-NH - Health<br>Educator II (NH)                      | 80                                                           | 9/15/2022                               | 6/30/2023 340                             |                      | 340_21000                            |
| 476     | 340 OKLAHOMA STATE<br>DEPARTMENT OF<br>3 HEALTH                |                                                       |                                                                                               | P103018 Community<br>Health Worker (Unfilled)                       | 2852-EH - Preventive<br>Medical Consultant (EH)           | 100                                                          | 9/15/2022                               | 6/30/2023 340                             |                      | 340_40000                            |
| 476     | 340 OKLAHOMA STATE<br>DEPARTMENT OF<br>4 HEALTH                | Audrey Shephard                                       | 357629                                                                                        | P103023 Registered Nurse<br>II - Audrey Shephard                    | Y12B-EH - Registered<br>Nurse II (EH)                     | 100                                                          | 9/26/2022                               | 6/30/2023 340                             |                      | 340_40000                            |
|         | 340 OKLAHOMA STATE                                             | Adriana Gonzalez                                      | 357716                                                                                        | P103025 Administrative                                              | EH - Administrative                                       | 100                                                          | 7/1/2022                                | 6/30/2023 340                             |                      | 340_21000                            |

b) Then copy and paste these results to another tab.

c) Where the results were copied and pasted, see the **Data** menu and select **Text to Columns**. Select **Fixed width** and **Next**.

| AutoSave 💽 🕅                                                               | <u>出 ら、</u>                            |                     | Po                      | sition_Fundi     | ngPositic                                                                                                    | on_Restrictio | ns (16).xlsx |        | 9 :     | iearch (Alt+)   | 2)                 |                          |                                 |                |               |                   |                  |                                    |                        | Patrick Granz | ihan 🌸  | •                       |                     | ð     |
|----------------------------------------------------------------------------|----------------------------------------|---------------------|-------------------------|------------------|----------------------------------------------------------------------------------------------------|---------------|--------------|--------|---------|-----------------|--------------------|--------------------------|---------------------------------|----------------|---------------|-------------------|------------------|------------------------------------|------------------------|---------------|---------|-------------------------|---------------------|-------|
| File Home                                                                  | Insert P                               | age Layout          | Formul                  | as Dat           | a Revie                                                                                                    | ew View       | r Devel      | oper H | lelp Po | wer Pivot       |                    |                          |                                 |                |               |                   |                  |                                    |                        |               |         | Comm                    | ents                | 남 Sha |
| Get From From<br>Data ~ Text/CSV Web<br>Ge                                 | n From Table<br>Range<br>t & Transform | / Recent<br>Sources | Existing<br>Connections | Refresh<br>All ~ | Queries Properti Control Control Cont | & Connections | ons Â↓<br>Z↓ | Sort F | ilter   | apply<br>vanced | Text to<br>Columns | lash Remo<br>Fill Duplic | ve Data<br>ates Validatio<br>Da | Consol<br>on ~ | idate Relatio | enships M<br>Data | anage<br>a Model | What-If F<br>Analysis ~<br>Foreca: | orecast<br>Sheet<br>st | Group Ungro   | outline | +팩 Show D<br>-팩 Hide De | etail<br>tail<br>Fa |       |
| A1 * :                                                                     | × v                                    | f <sub>N</sub> P    | 102740 Emp              | ployee Exp       | erience M                                                                                                    | lanager (Ur   | filled)      |        |         |                 |                    |                          |                                 |                |               |                   |                  |                                    |                        |               |         |                         |                     |       |
|                                                                            |                                        |                     |                         |                  |                                                                                                    |               |              |        |         |                 |                    |                          |                                 |                |               |                   |                  |                                    |                        |               |         |                         |                     |       |
| A                                                                          | В                                      | С                   | D                       | E                | F                                                                                                    | G             | н            | 1      | J       | к               | L                  | м                        | N                               | 0              | Р             | Q                 | R                | S                                  | Т                      | U             | V       | W                       | Х                   | 1     |
| P102/40 Employe<br>Experience<br>Manager (Unfilled)                        | e .                                    |                     |                         |                  |                                                                                                    |               |              |        |         |                 |                    |                          |                                 |                |               |                   |                  |                                    |                        |               |         |                         |                     |       |
| P102911 Materiel<br>Management<br>Specialist I - Jalon<br>Rhodes           |                                        |                     |                         |                  |                                                                                                    |               |              |        |         |                 |                    |                          |                                 |                |               |                   |                  |                                    |                        |               |         |                         |                     |       |
| P102912 Materiel<br>Management<br>Specialist I - Cole<br>Shipman           |                                        |                     |                         |                  |                                                                                                    |               |              |        |         |                 |                    |                          |                                 |                |               |                   |                  |                                    |                        |               |         |                         |                     |       |
| 3<br>P102951                                                               |                                        |                     |                         |                  |                                                                                                    |               |              |        |         |                 |                    |                          |                                 |                |               |                   |                  |                                    |                        |               |         |                         |                     |       |
| Compliance<br>Administrative<br>Programs Officer<br>(Unfilled)             |                                        |                     |                         |                  |                                                                                                    |               |              |        |         |                 |                    |                          |                                 |                |               |                   |                  |                                    |                        |               |         |                         |                     |       |
| P102963 Human<br>Resources<br>Programs Mgr III -<br>Kristin Elsenbeck<br>5 |                                        |                     |                         |                  |                                                                                                    |               |              |        |         |                 |                    |                          |                                 |                |               |                   |                  |                                    |                        |               |         |                         |                     |       |
| P102975 Division<br>Manager II - Karl<br>Wasserleben                       | sition Fundir                          | n - Position        | Pac                     | beet4            | (4)                                                                                                    |               |              |        |         |                 |                    |                          |                                 | : [7]          |               |                   |                  |                                    |                        |               |         |                         |                     |       |

|         | AutoSave 💽 🖪                                                              | 1 <b>%</b> - 6                        | - <del>-</del>          | Position               | _FundingPe                                 | osition_Restricti                                      | ions (16) xlsx | -        | 2         | Search (Alt+                     | Q)                                                                              |                                                                                                    |                                                               |                                                                |                                                            |                                               |                    |                               |                   | Patrick Gran | ahan 🌸                 | æ                    | - e             | • /×    |
|---------|---------------------------------------------------------------------------|---------------------------------------|-------------------------|------------------------|--------------------------------------------|--------------------------------------------------------|----------------|----------|-----------|----------------------------------|---------------------------------------------------------------------------------|----------------------------------------------------------------------------------------------------|---------------------------------------------------------------|----------------------------------------------------------------|------------------------------------------------------------|-----------------------------------------------|--------------------|-------------------------------|-------------------|--------------|------------------------|----------------------|-----------------|---------|
| F       | File Home In                                                              | isert Pa                              | ge Layout               | Formulas               | Data F                                     | Review Vie                                             | ew Deve        | loper H  | Help Po   | wer Pivot                        |                                                                                 |                                                                                                    |                                                               |                                                                |                                                            |                                               |                    |                               |                   |              |                        | 🖓 Comn               | ients 2         | 🖻 Share |
| (<br>Di | Get From From<br>ata ~ Text/CSV Web<br>Get 8                              | From Table/<br>Range<br>& Transform E | Recent E<br>Sources Cor | xisting R<br>anections | Lefresh E Pro<br>All ~ 🕞 Edit<br>Queries 8 | eries & Connec<br>iperties<br>t Links<br>& Connections | tions 2↓<br>Z↓ | Sort Sor | Filter GA | ear<br>apply<br><b>dvanced</b>   | Text to<br>Columns                                                              | Flash Remo<br>Fill Duplic                                                                                                    | ve Data<br>ates Validatio<br>Da                               | Consol                                                         | ■ E                                                        | onships N<br>Da                               | Manage<br>ta Model | What-If<br>Analysis ~<br>Fore | Forecast<br>Sheet | Group Ung    | oup Subtota<br>Outline | +큭 Show<br>-큭 Hide E | Detail<br>etail |         |
| A       | 1 *                                                                       | ×                                     | f <sub>x</sub> P102     | 2740 Employ            | ee Experient                               | ce Manager (l                                          | Unfilled)      |          |           |                                  |                                                                                 |                                                                                                    |                                                               |                                                                |                                                            |                                               |                    |                               |                   |              |                        |                      |                 |         |
|         | A<br>P102740 Employee<br>Experience<br>Manager (Unfilled)                 | В                                     | С                       | D                      | E F                                        | G                                                      | Н              | 1        | J         | к                                | L                                                                               | М                                                                                                    | N                                                             | 0                                                              | Ρ                                                          | Q                                             | R                  | S                             | Т                 | U            | V                      | W                    | x               | Y       |
| 1       | P102911 Materiel<br>Management<br>Specialist I - Jalon<br>Rhodes          |                                       |                         |                        |                                            |                                                        |                |          |           | Conv<br>The T<br>If this<br>Orig | ert Text to C<br>ext Wizard h<br>is correct, c<br>inal data typ                 | olumns Wiza<br>as determiner<br>100se Next, o<br>e                                                                                                    | rd - Step 1 of<br>I that your da<br>r choose the              | 3<br>Ita is Fixed V<br>data type the                           | /idth.<br>at best desc                                     | ribes your d                                  | ? >                | <                             |                   |              |                        |                      |                 |         |
| 2       | P102912 Materiel<br>Management<br>Specialist I - Cole<br>Shipman          |                                       |                         |                        |                                            |                                                        |                |          |           | Che                              | Delimited     Fixed with                                                        | the set of the set of | describes yo<br>ers such as o<br>re aligned in                | ur data:<br>ommas or tal<br>columns wit                        | os separate<br>h spaces be                                 | each field.<br>tween each                     | field.             |                               |                   |              |                        |                      |                 |         |
| 3       | P102951<br>Compliance<br>Administrative<br>Programs Officer<br>(Unfilled) |                                       |                         |                        |                                            |                                                        |                |          |           | Pres                             | riew of select<br>202740 Em<br>202911 Ma<br>202912 Ma<br>202951 Co<br>202953 Hu | ed data:<br>ployee Exp<br>teriel Mar<br>teriel Mar<br>mpliance A<br>man Resour                                                                                                    | erience M<br>agement S<br>agement S<br>dministra<br>ces Progr | nager (Un<br>becialist<br>becialist<br>tive Progr<br>ms Mgr I: | nfilled)<br>I - Jalo<br>I - Cole<br>cams Offi<br>II - Kris | n Rhodes<br>Shipman<br>cer (Unf:<br>tin Elser | illed)<br>nbeck    |                               |                   |              |                        |                      |                 |         |
| 4       | P102963 Human<br>Resources<br>Programs Mgr III -<br>Kristin Elsenbeck     |                                       |                         |                        |                                            |                                                        |                |          |           |                                  |                                                                                 |                                                                                                    | Cancel                                                        | < Ba                                                           | a (                                                        | Next >                                        | Einish             |                               |                   |              |                        |                      |                 |         |
| 5       | P102975 Division<br>Manager II - Karl<br>Wasserleben                      |                                       |                         |                        |                                            |                                                        |                |          |           |                                  |                                                                                 |                                                                                                    |                                                               |                                                                |                                                            |                                               |                    |                               |                   |              |                        |                      |                 |         |
| Re      | ady 🐻 🛣 Access                                                            | ition Fundin                          | g - Position R          | es Sheet               |                                            |                                                        |                |          |           |                                  |                                                                                 |                                                                                                    |                                                               |                                                                | -                                                          | -                                             | _                  | -                             | Count             | 58 1         | <u>م</u> ۳             |                      |                 | + 100   |

d) Double check that the break occurs between the PIN and the PIN description. Select **Finish**.

|    | AutoSave 💽 🔐 📙                                                            | 12.6                                | ~ <del>~</del>      | Po                      | sition_Fund      | ingPositio | in_Restriction                 | s (16) ælse · |         | <u>Р</u>                       | Search (                     | (Alt+Q)                                                                             |                                                                                            |                                                                                  |                                                         |                                                            |                                             | 6                    | 2                             |                   | Patrick | Granahan 👫      | ⊡ -                             | - 0 /X    | \$   |
|----|---------------------------------------------------------------------------|-------------------------------------|---------------------|-------------------------|------------------|------------|--------------------------------|---------------|---------|--------------------------------|------------------------------|-------------------------------------------------------------------------------------|--------------------------------------------------------------------------------------------|----------------------------------------------------------------------------------|---------------------------------------------------------|------------------------------------------------------------|---------------------------------------------|----------------------|-------------------------------|-------------------|---------|-----------------|---------------------------------|-----------|------|
|    | File Home In                                                              | sert Pa                             | ge Layout           | Formul                  | as Dat           | a Revi     | w View                         | Devel         | oper    | Help P                         | ower Pi                      | vot                                                                                 |                                                                                            |                                                                                  |                                                         |                                                            |                                             |                      |                               |                   |         |                 | 🖓 Comment                       | s 🖻 Share |      |
| D  | Get From From<br>lata ~ Text/CSV Web<br>Get 8                             | From Table/<br>Range<br>Transform D | Recent<br>Sources ( | Existing<br>Connections | Refresh<br>All ~ | Queries    | & Connectio<br>es<br>nnections | ns 2↓<br>∡↓   | Sort Sc | Filter R<br>Filter R<br>Filter | llear<br>ieapply<br>idvanced | Text to<br>Columns                                                                  | Flash Rem<br>Fill Dupli                                                                    | ove Data<br>cates Validatio                                                      | a Conse<br>on ~<br>ata Tools                            | idate Relat                                                | tionships<br>D                              | Manage<br>Iata Model | What-If<br>Analysis •<br>Fore | Forecast<br>Sheet | Group   | Ungroup Subtots | *팩 Show Detai<br>-팩 Hide Detail | rs.       | ~    |
| Α  | u • :                                                                     | × ~                                 | f <sub>x</sub> P    | L02740 Emp              | oloyee Exp       | perience M | anager (Un                     | filled)       |         |                                |                              |                                                                                     |                                                                                            |                                                                                  |                                                         |                                                            |                                             |                      |                               |                   |         |                 |                                 |           | ^    |
|    | A                                                                         | в                                   | c .                 | D                       | F                | F          | G                              | н             |         | 1                              | L V                          |                                                                                     | м                                                                                          | N                                                                                | 0                                                       | D                                                          | 0                                           | P                    | 8                             | т                 | 1.0     | N N             | 107                             | x I X     |      |
|    | P102740 Employee<br>Experience<br>Manager (Unfilled)                      | 5                                   |                     |                         | 2                |            |                                |               |         |                                |                              |                                                                                     |                                                                                            |                                                                                  | Ŭ                                                       |                                                            | u.                                          |                      | Ū                             |                   |         |                 |                                 |           | Ĺ    |
| 1  |                                                                           |                                     |                     |                         |                  |            |                                |               |         |                                |                              | Convert Text to                                                                     | Columns Wiz                                                                                | ard - Step 2 of                                                                  | F3                                                      |                                                            |                                             | ?                    | ×                             |                   |         |                 |                                 |           |      |
|    | P102911 Materiel<br>Management<br>Specialist I - Jalon<br>Rhodes          |                                     |                     |                         |                  |            |                                |               |         |                                | Ţ                            | This screen lets y<br>lines with arrow<br>To CREATE a<br>To DELETE a<br>To MOVE a b | ou set field w<br>s signify a col<br>break line, cli<br>break line, do<br>reak line, click | idths (column<br>umn break.<br>k at the desin<br>uble click on t<br>and drag it. | breaks).<br>ed position<br>he line.                     |                                                            |                                             |                      |                               |                   |         |                 |                                 |           |      |
| 2  | P102912 Materiel                                                          |                                     |                     |                         |                  |            |                                |               |         |                                |                              |                                                                                     |                                                                                            |                                                                                  |                                                         |                                                            |                                             |                      |                               |                   |         |                 |                                 |           |      |
| 3  | Management<br>Specialist I - Cole<br>Shipman                              |                                     |                     |                         |                  |            |                                |               |         |                                |                              | Data preview                                                                        | ) 2                                                                                        | 30                                                                               |                                                         | 40                                                         | 50                                          | 60                   |                               |                   |         |                 |                                 |           |      |
|    | P102951<br>Compliance<br>Administrative<br>Programs Officer<br>(Unfilled) |                                     |                     |                         |                  |            |                                |               |         |                                |                              | P102740 Emg<br>P102911 Mat<br>P102912 Nat<br>P102963 Fun<br>P102963 Fun             | loyee Expe<br>eriel Mana<br>eriel Mans<br>pliance Ad<br>an Resourc                         | rience Man<br>gement Spe<br>gement Spe<br>ninistrati<br>as Program               | ager (Un<br>cialist<br>cialist<br>ve Progra<br>s Mgr II | filled)<br>I - Jalon<br>I - Cole<br>ans Offic<br>I - Krist | Rhodes<br>Shipman<br>er (Unfil<br>in Elsenb | lled)<br>Seck        | <b>^</b>                      |                   |         |                 |                                 |           |      |
| 4  | P102963 Human                                                             |                                     |                     |                         |                  |            |                                |               |         |                                |                              | -                                                                                   |                                                                                            | Cancel                                                                           |                                                         | par.K                                                      | illext >                                    | I CEINIS             |                               |                   |         |                 |                                 |           |      |
|    | Resources<br>Programs Mgr III -<br>Kristin Elsenbeck                      |                                     |                     |                         |                  |            |                                |               |         |                                |                              |                                                                                     |                                                                                            |                                                                                  |                                                         |                                                            |                                             |                      |                               |                   |         |                 |                                 |           |      |
| 5  |                                                                           |                                     |                     |                         |                  |            |                                |               |         |                                |                              |                                                                                     |                                                                                            |                                                                                  |                                                         |                                                            |                                             |                      |                               |                   |         |                 |                                 |           |      |
|    | P102975 Division<br>Manager II - Karl<br>Wasserleben                      |                                     |                     |                         |                  |            |                                |               |         |                                |                              |                                                                                     |                                                                                            |                                                                                  |                                                         |                                                            |                                             |                      |                               |                   |         |                 |                                 |           |      |
|    | < > Posi                                                                  | tion Funding                        | g - Position        | Res S                   | heet4            | ÷          |                                |               |         |                                |                              |                                                                                     |                                                                                            |                                                                                  | : •                                                     | 1                                                          | 1                                           |                      |                               |                   |         |                 |                                 | •         |      |
| 0. | ander III 19. Arrare                                                      | hilibr Invarti-                     | aste.               |                         |                  |            |                                |               |         |                                |                              |                                                                                     |                                                                                            |                                                                                  |                                                         |                                                            |                                             |                      |                               | Count             |         | #1 m m          |                                 | + 100     | Nic. |

e) Lastly, copy and paste the P position back into the main tab under the Position Restriction tab so that P positions no longer have any description attached.

| Aut         | :0Save 👓 🖫 '9~                                | Q~ <del>⊽</del> Pos                          | ition_FundingPosition_Restri            | ctions (16).xlsx 🝷                                                                 |                                                       |                                                   |                                          |                                              | Patrick Granahan 🏾 🎆   | • •                              | a x      |
|-------------|-----------------------------------------------|----------------------------------------------|-----------------------------------------|------------------------------------------------------------------------------------|-------------------------------------------------------|---------------------------------------------------|------------------------------------------|----------------------------------------------|------------------------|----------------------------------|----------|
| File        | Home Insert                                   | Page Layout Formula                          | as Data Review \                        | /iew Developer Help                                                                | Power Pivot                                           |                                                   |                                          |                                              |                        | P Comments                       | ය Share  |
| Get<br>Data | From From Ta<br>- Text/CSV Web Rang           | ble/ Recent Existing<br>Existing Connections | Refresh<br>All ~ Definition Connections | ections $2 \downarrow \overline{ZA}$<br>$Z \downarrow Sort$<br>$A \downarrow$ Sort | Clear<br>Reapply<br>Advanced                          | Flash Remove Data<br>Fill Duplicates Validation ~ | Consolidate Relationships Mana<br>Data M | ge What-If Forecast<br>odel Analysis ~ Sheet | Group Ungroup Subtotal | *극 Show Detail<br>-극 Hide Detail |          |
|             | Get & Transfo                                 | rm Data                                      | Queries & Connection                    | s Sort &                                                                           | Filter                                                | Data T                                            | ools                                     | Forecast                                     | Outline                | 5                                | ^        |
| D473        | 52 * : × ·                                    | √ <i>f<sub>K</sub></i> P102740               |                                         |                                                                                    |                                                       |                                                   |                                          |                                              |                        |                                  | ^        |
|             |                                               |                                              |                                         |                                                                                    |                                                       | -                                                 |                                          |                                              |                        |                                  |          |
| 1           | A                                             | B                                            | C                                       | U                                                                                  | E                                                     | F<br>Allocation Details                           | G                                        | н                                            |                        | J                                | <u> </u> |
| 2           | Company                                       | Worker                                       | <ul> <li>Worker ID</li> </ul>           | Position Restriction -                                                             | Job Profile 💌                                         | Distribution Percent *                            | Start Date 💌                             | End Date 💌                                   | Company -              | Fund                             | · ·      |
| 4752        | 340 OKLAHOMA STATE<br>DEPARTMENT OF<br>HEALTH |                                              |                                         | P102740                                                                            | 6833-NH - Program<br>Coordinator (NH)                 | 100                                               | 8/30/2022                                | 6/30/2023 340                                | 3                      | 40_24800                         | 34       |
| 4753 H      | 340 OKLAHOMA STATE<br>DEPARTMENT OF<br>HEALTH | Jalon Rhodes                                 | 357682                                  | P102911                                                                            | F20A-NH - Materiel<br>Management Specialist I<br>(NH) | 100                                               | 8/26/2022                                | 6/30/2023 340                                | 3                      | 40_40000                         | 34       |
| 4754 H      | 340 OKLAHOMA STATE<br>DEPARTMENT OF<br>HEALTH | Cole Shipman                                 | 357701                                  | P102912                                                                            | F20A-NH - Materiel<br>Management Specialist I<br>(NH) | 100                                               | 8/26/2022                                | 6/30/2023 340                                | 3                      | 40_40000                         | 34       |
| 4755 H      | 340 OKLAHOMA STATE<br>DEPARTMENT OF<br>HEALTH |                                              |                                         | P102951                                                                            | 4080-NH - Administrative<br>Programs Ofcr (NH)        | 100                                               | 8/14/2022                                | 6/30/2023 340                                | 3                      | 40_24800                         | 34       |
| 4756 H      | 340 OKLAHOMA STATE<br>DEPARTMENT OF<br>HEALTH | Kristin Elsenbeck                            | 176633                                  | P102963                                                                            | C32C-EH - Human<br>Resources Programs Mgr<br>III (EH) | 100                                               | 8/14/2022                                | 6/30/2023 340                                | 3                      | 40_40000                         | 34       |
| 4757        | 340 OKLAHOMA STATE<br>DEPARTMENT OF<br>HEALTH | Karl Wasserleben                             | 357532                                  | P102975                                                                            | E10B-EH - Division<br>Manager II (EH)                 | 100                                               | 9/1/2022                                 | 6/30/2023 340                                | 3                      | 40_40000                         | 34       |
| 4758        | 340 OKLAHOMA STATE<br>DEPARTMENT OF<br>HEALTH | Reaina Harris                                | 341075                                  | P103014                                                                            | 4903-EH - Administrative<br>Officer (EH)              | 21                                                | 10/17/2022                               | 6/30/2023 340                                | 3                      | 40_40000                         | 34       |
| 4759 H      | 340 OKLAHOMA STATE<br>DEPARTMENT OF<br>HEALTH | Reaina Harris                                | 341075                                  | P103014                                                                            | 4903-EH - Administrative<br>Officer (EH)              | 79                                                | 10/17/2022                               | 6/30/2023 340                                | 3                      | 40_19301                         | 34       |
| 4760        | 340 OKLAHOMA STATE<br>DEPARTMENT OF<br>HEALTH |                                              |                                         | P103016                                                                            | 0020-NH - Temporary (NH)                              | 100                                               | 7/1/2022                                 | 6/30/2023 340                                | 3                      | 40_19301                         | 34       |
| 4761        | 340 OKLAHOMA STATE<br>DEPARTMENT OF<br>HEALTH |                                              |                                         | P103017                                                                            | X20B-NH - Health<br>Educator II (NH)                  | 20                                                | 9/15/2022                                | 6/30/2023 340                                | 3                      | 40_19301                         | 34       |
| 4762        | 340 OKLAHOMA STATE<br>DEPARTMENT OF<br>HEALTH |                                              |                                         | P103017                                                                            | X20B-NH - Health<br>Educator II (NH)                  | 80                                                | 9/15/2022                                | 6/30/2023 340                                | 3                      | 40_21000                         | 34       |
| 4763        | 40 OKLAHOMA STATE<br>DEPARTMENT OF<br>HEALTH  |                                              |                                         | P103018                                                                            | 2852-EH - Preventive<br>Medical Consultant (EH)       | 100                                               | 9/15/2022                                | 6/30/2023 340                                | 3                      | 40_40000                         | 34       |
| 4764        | 340 OKLAHOMA STATE<br>DEPARTMENT OF<br>HEALTH | Audrey Shephard                              | 357629                                  | P103023                                                                            | Y12B-EH - Registered<br>Nurse II (EH)                 | 100                                               | 9/26/2022                                | 6/30/2023 340                                | 3                      | 40_40000                         | 34       |
| 4           | 340 OKLAHOMA STATE                            | Adriana Gonzalez                             | 357716                                  | P103025                                                                            | Ctrl) • Administrative                                | 100                                               | 7/1/2022                                 | 6/30/2023 340                                | 3                      | 40_21000                         | 34 🖵     |
| < Calant    | Position Fun                                  | nding - Position Res Si                      | heet4 (+)                               |                                                                                    |                                                       |                                                   | : 4                                      |                                              | sa 🖽 🕅 🚥               |                                  | + 10%    |

- 2) Delete unfilled position or those where the report shows the worker field as blank from the report. The upload into Workday@OK currently has issues with some unfilled positions populating incorrectly. If a worker is hired to these unfilled positions in the future, then a costing allocation can be manually added by the agency on a needed basis.
- 4. Send adjusted file to Workday-Fiscal Year End Funding email address

After all necessary adjustments described above have been made, please send the adjusted file to our group email address: <u>Workday-FiscalYearFunding@OfficeMgmtEntServ.onmicrosoft.com</u>

This will enable our group to prepare and load the funding changes requested by your agency through the submitted document into Workday@OK.